## Vyhľadávanie v databázach WEB of KNOWLEDGE

## WEB OF KNOWLEDGE (WOK)

je multidisciplinárna bibliografická databáza, ktorá integruje viaceré databázy, najvýznamnejšie sú: Web of Science, Current Content Conect a Journal Citation Report. WOK sleduje svetové vedecké časopisy a buduje databázu citačných indexov. Poskytovateľom a prevádzkovateľom je firma Thomson Reuters (New York, USA).

V databázach je možné vyhľadávať súčasne prostredníctvom jedného spoločného vyhľadávača, ktorý je dostupný na úvodnej stránke WOK pod položkou "**All Databases**" alebo je možné vybrať si jednu preferovanú databázu v záložke "**Select a Database**".

|                                                                                                    | TARTS HERE                                                                                                    | O THOMSON REUTERS                                                                                                    |
|----------------------------------------------------------------------------------------------------|----------------------------------------------------------------------------------------------------|----------------------------------------------------------------------------------------------------|
| Go to mobile site Sign In Aarked L                                                                                                    | ist (0)   My EndNote Web   My ResearcherlD   My Citation Alerts   My Journal                                                                                                    | List   My Saved Searches   Log Out   Help                                                                                                    |
| All Databases Select a Database Web of Science Search Search History Compound larked List (0) All Databases Search                                                                                                    | Additional Resources                                                                                                    | Comenius University                                                                                                    |
| Example: oil spill* mediterranean          AND       Example: O'Brian C* OR OBrian C*         AND       Example: Cancer* OR Journal of Cancer Research and Clin         Add Another Field >>       Search         Clear       Searches must buin English                                                                                                    | in Topic  in Author  in Author  in Publication Name                                                                                                    | Udestions about the new       Web of Knowledge?       Have questions about differences in citation<br>counts between the new Web of Knowledge<br>and the previous version? Notice differences<br>in search capabilities and need more<br>details? See the Frequently Asked<br>Questions page.       Support, Tools, Tips<br>Training & Support       • Download quick<br>Recorded Training |
| Current Limits: (To save these permanently, sign in or register.)  Timespan  All Years  From 1985 V to 2011 V (default is all years)                                                                                                    | All Databases - Extend a Database - Web of Science                                                                                                    | Access additional<br>Training Resources     More questions? Consult the Help files.<br>What's new in Web of Knowledge?     Besearched Lis new coarchable from                                                                                                    |
| Image: Bar and the set of the set of the | All Databases Select a Database Web of Science P                                                                                                    |                                                                                                    |
| Adjust your results settings                                                                                                    | Web of Science SM (1985-present)                                                                                                    | Journal Citation Reports®                                                                                                    |
| View in:   简体中文   English   日本語<br>© 2011 Thomson Reuters   Acceptable Use Policy   Please give us your feedback o                                                                                                    | Access the world's leading scholarly literature in the sciences, social<br>sciences, arts, and humanifies and examine proceedings of international<br>conferences, symposia, seminars, colloquia, workshops, and<br>conventions.<br>[more] | Journal performance metrics offer a systematic,<br>critically evaluate the world's leading journals<br>[ more ]                                                                                                    |
|                                                                                                    | Current Contents Connect® (1998-present)                                                                                                    |                                                                                                    |
|                                                                                                    | Complete tables of contents and bibliographic information from the<br>world's leading scholarly journals and books; also includes relevant,<br>evaluated Web sites and documents.<br>[more ]                                               |                                                                                                    |
|                                                                                                    |                                                                                                    |                                                                                                    |
|                                                                                                    | © 2011 Thomson Reuters Acceptable Use Policy Please give us your feedback on u                                                                                                    | sing Web of Knowledge.                                                                                                    |

## WEB OF SCIENCE (WOS)

sprístupňuje kolekciu piatich multidisciplinárnych citačných indexov.

Science Citation Index Expanded (SCI – EXPANDED) Social Science Citation Index (SSCI) Arts and Humanities Citation Index (A&HCI) Conference Proceedings Citation Index- Science (CPCI-S) Conference Proceedings Citation Index- Social Science & Humanities (CPCI-SSH)

Databáza Web of Science obsahuje bibliografické údaje, abstrakty, citácie prác a sprostredkováva prístup k plným textom na základe predplatného. WOS je tiež analytickým nástrojom, ktorý umožňuje zistiť, aké informačné zdroje použil autor článku (koho autor cituje) a tiež zistiť kto citoval autora vo svojom článku (kým bol autor citovaný).

#### Vyhľadávanie (Search) v databáze WOS

Štandardne je možné vyhľadávať podľa témy (kľúčových slov), názvu článku, mena autora, skupiny autorov, názvu časopisu, inštitúcie, roku vydania, jazyka a typu dokumentu. Záložka "Author Finder" pomáha rozlíšiť jednotlivých autorov, ich afiliácie, vedný odbor a pod.

| WEB OF KNOWLEDGE <sup>®®</sup> discovery starts here                                                                                                    | C THOMSON REUTERS                                                                                                    |
|----------------------------------------------------------------------------------------------------|----------------------------------------------------------------------------------------------------|
| Go to mobile site   Sign In   Marked List (0)   My EndNote Web   My ResearcherID   My Citation Alerts   My Journal Li                                                                                                    | ist   My Saved Searches   Log Out   Help                                                                                                    |
| All Databases     Select a Database     Web of Science     Additional Resources       Search     Author Finder     Cited Reference Search     Advanced Search     Search History                                                                           | Comenius University<br>Bratislava<br>FOR NEW USERS                                                                                                    |
|                                                                                                    | Maintenance Alert                                                                                                    |
| Search                                                                                                    | Questions about the new<br>Web of Knowledge?                                                                                                    |
| Example: oil spill* mediterranean       in       Author       S         AND       In       Author       S         Example: O'Brian C* OR OBrian C*       Need help finding papers by an author? Use Author Finder.       In       Publication Name       S | Have questions about differences in citation<br>counts between the new <i>Web of Knowledge</i><br>and the previous version? Notice differences<br>in search capabilities and need more<br>details? See the Frequently Asked<br>Questions page. |
| Example: Cancer* OR Journal of Cancer Research and Clinical Oncology  Add Another Field >>                                                                                                    | Support, Tools, Tips<br>Training & Support                                                                                                    |
| Search Clear Searches must be in English                                                                                                    | Download quick<br>Recorded Training     Access additional                                                                                                    |
| Current Limits: (To save these permanently, sign in or register.)                                                                                                    | Training Resources <ul> <li>More questions? Consult the Help files.</li> </ul> What's new in Web of Knowledge?                                                                                                    |
| <ul> <li>O All Years (updated 2011-09-16)</li> <li>O T □ □ □ □ □ □ □ □ □ □ □ □ □ □ □ □ □ □</li></ul>                                                                                                    | <ul> <li>ResearcherID is now searchable from<br/>within Web of Science <sup>SM</sup>.</li> </ul>                                                                                                    |
| From 1985 Y to 2011 Y (default is all years) Endition Databases : Science Citation Index Expanded (SCI-EXPANDED): Social Sciences Citation Index (SSCI): Arts & Humanities Citation                                                                        | <ul> <li>Automatic spelling variations and all new<br/>Author Finder in Web of Science <sup>SM</sup>.</li> </ul>                                                                                                    |
| Index (A&HCI); Conference Proceedings Citation Index- Science (CPCI-S); Conference Proceedings Citation Index- Social Science & Humanities (CPCI-SSH)                                                                                                    | More of What's New     IAccess the previous version of Web of                                                                                                    |

Kliknutím na ikonu Q vpravo od vyhľadávacích polí systém ponúkne abecedné registre termínov na vyhľadávanie (abecedné zoznamy autorov, časopisov a pod.).

V dolnej časti obrazovky môžeme vyhľadávanie limitovať výberom databázy "Citation Databases" a časového rozsahu "Timespan".

## Práca s výsledkami vyhľadávania

Po zadaní vyhľadávacieho dotazu a kliknutí na tlačidlo "Search" sa zobrazí stránka s výsledkami vyhľadávania. V ľavej časti obrazovky sa nachádza funkcia "**Refine Search**", ktorá slúži na spresnenie vyhľadávania podľa ďalších kritérií. Zaškrtnutím políčka pred príslušnou kategóriou a kliknutím na tlačidlo "**Refine**" spresníme výsledky vyhľadávania.

Relevantné záznamy dokumentov môžeme označiť a kliknutím na príslušné tlačidlo vytlačiť, poslať elektronickou poštou, uložiť do zoznamu alebo do svojho konta (EndNoteWeb).

#### WEB OF KNOWLEDGE<sup>34</sup> DISCOVERY STARTS HERE

#### O THOMSON REUTERS

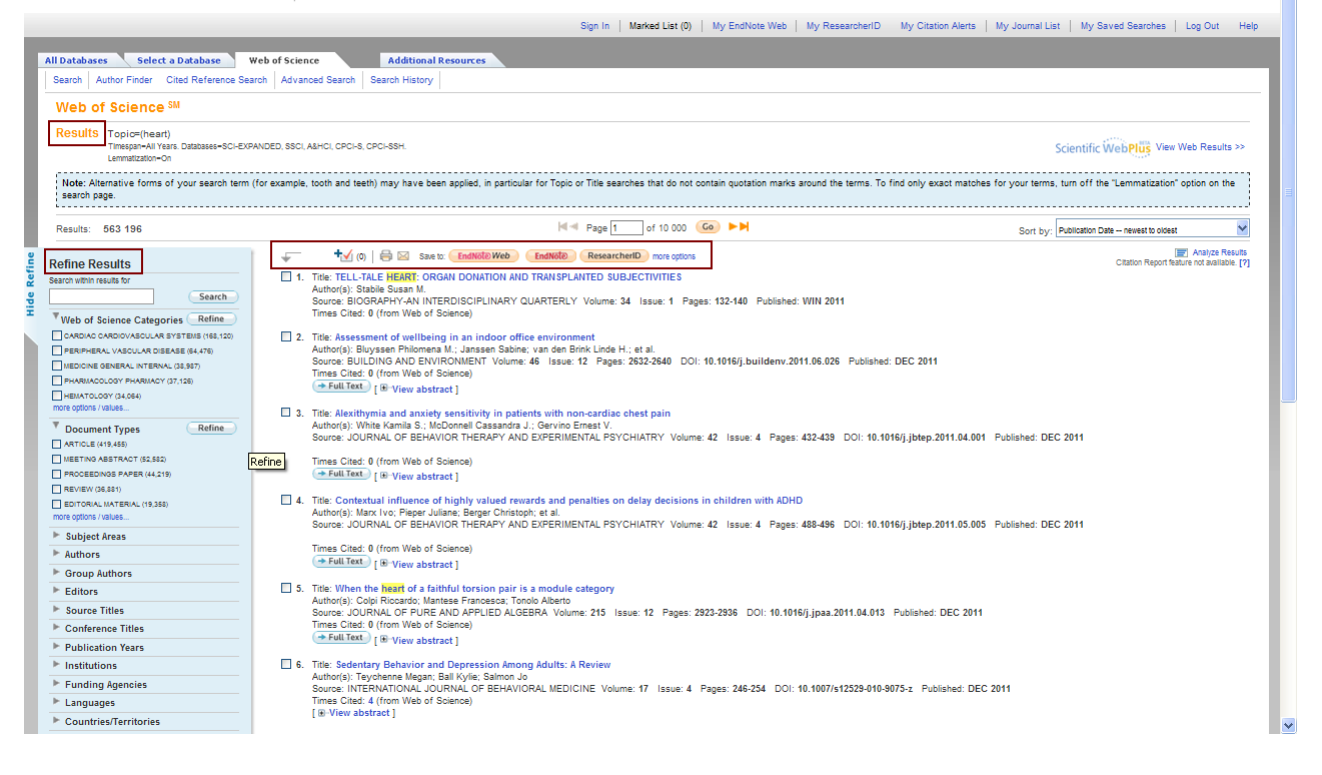

#### Vyhľadávanie citácií (Cited Reference Search)

Vyhľadávanie citácií podľa mena autora (**Cited Author**) alebo názvu zdrojového dokumentu (**Cited Work**). Vyhľadávanie je možné obmedziť rokom vydania citovaného článku (**Cited Years**). V prípade "**Cited Work**" vyhľadávame podľa skratky časopisov, ktoré sa nachádzajú v zozname "**Journal Abbreviation List**".

| Obľúbené položky 🏀 Web of Knowledge [v.5.3] - Web o                                                                                                    | f Science Cited Ref                                                                                                    |         |                           |                         |                                              |
|----------------------------------------------------------------------------------------------------|----------------------------------------------------------------------------------------------------|---------|---------------------------|-------------------------|----------------------------------------------|
| WEB OF KNOWLEDG                                                                                                    | DISCOVERY STARTS HERE                                                                                                    |         |                           |                         | O THOMSON REUTER                             |
| Go to mobile site                                                                                                    | Sign In   Marked List (0)   My EndNote Web                                                                                                    | My Rese | earcherID   My Citation A | lerts   My Journal List | My Saved Searches   Log Out   Help           |
| All Databases Select a Database Web<br>Search Author Finder Cited Reference Search<br>Web of Science SM<br>Cited Reference Search (Find the articul<br>Step 1: Enter information about the cited wo | of Science Additional Resources<br>Advanced Search Search History es that cite a person's work)<br>k. Fields are combined with the Boolean AND ope | rator.  | nee variante feund        |                         | View our Cited Reference<br>Search tutorial. |
| Pafko P<br>Example: O'Brian C* OR OBrian C*                                                                                                    |                                                                                                    | in      | Cited Author              | 9                       |                                              |
|                                                                                                    |                                                                                                    | in      | Cited Work                | ٩                       |                                              |
| <i>Example:</i> J Comp* Appl* Math* <u>(lourn</u><br>                                                                                                    | ai abdreviation iist)<br>                                                                                                    | in      | Cited Year(s)             |                         |                                              |
| Add Another Field >>                                                                                                    |                                                                                                    |         |                           |                         |                                              |
| Search Clear Se                                                                                                    | arches must be in English                                                                                                    |         |                           |                         |                                              |

Na výstupe sa zobrazí meno citovaného autora, skrátený názov zdrojového dokumentu, rok vydania, ročník, strany a počet citácií príslušného článku. Úplný bibliografický záznam zobrazíme kliknutím na View Record . Niektoré záznamy nie sú hypertextovo prepojené, informácie o týchto dokumentoch získame označením a následným stlačením Finish Search WEB OF KNOWLEDGE<sup>SM</sup> DISCOVERY STARTS HERE

C THOMSON REUTE

|                                                 |                                                                                                    | Sign In Mark                                                                                          | ed List ((                          | D)   My E                             | EndNote                              | Web   My ResearcherID   My Citati                                                                                      | on Alerts 🕴 N         | ly Journal List                               | My Saved Searches                                                                               | Log Out H                                             |
|-------------------------------------------------|----------------------------------------------------------------------------------------------------|----------------------------------------------------------------------------------------------------|-------------------------------------|---------------------------------------|--------------------------------------|----------------------------------------------------------------------------------------------------|-----------------------|-----------------------------------------------|-------------------------------------------------------------------------------------------------|-------------------------------------------------------|
|                                                 |                                                                                                    |                                                                                                    |                                     |                                       |                                      |                                                                                                    |                       |                                               |                                                                                                 |                                                       |
| All Databases                                   | Select a Database                                                                                     | Web of Science                                                                                        | Ad                                  | ditional R                            | esource                              | 25                                                                                                    |                       |                                               |                                                                                                 |                                                       |
| Search Autr                                     | Cited Reference :                                                                                     | search Advanced Search s                                                                              | earch H                             | ISTOLA                                |                                      |                                                                                                    |                       |                                               |                                                                                                 |                                                       |
| Web of S                                        | Science SM                                                                                            |                                                                                                    |                                     |                                       |                                      |                                                                                                    |                       |                                               |                                                                                                 |                                                       |
| << Back to pre                                  | evious page                                                                                           |                                                                                                    |                                     |                                       |                                      |                                                                                                    |                       |                                               |                                                                                                 |                                                       |
| Cited Defe                                      | propeo Search (Find th                                                                                | a articles that site a nersen                                                                         | la work)                            |                                       |                                      |                                                                                                    |                       |                                               | View e                                                                                          | ur Cited Deference                                    |
|                                                 | leat aited references and a                                                                           | lie articles that cite a person                                                                       | S WORK,                             |                                       |                                      |                                                                                                    |                       |                                               | Search                                                                                          | tutorial.                                             |
| Hint: Look fo                                   | rect cited references and c                                                                           | NCK "FINISH SEARCH."                                                                                  | cama ar                             | ticlo aro c                           | ited or r                            | appare are cited incorrectly)                                                                                          |                       |                                               |                                                                                                 |                                                       |
|                                                 |                                                                                                    | neumes unerent pages of the                                                                           | Sallie al                           | ticle ale c                           | ited of p                            | apers are cited inconectry).                                                                                           |                       |                                               |                                                                                                 |                                                       |
| References:                                     | 1 - 42 of 42                                                                                          |                                                                                                    |                                     |                                       | Page 1                               | of 1 Go 🕨                                                                                                    |                       |                                               |                                                                                                 |                                                       |
|                                                 |                                                                                                    | <b>6</b> 1 411                                                                                        |                                     |                                       |                                      |                                                                                                    |                       |                                               |                                                                                                 |                                                       |
|                                                 | Select Page Select All*                                                                               | Clear All Finish Sea                                                                                  | rch                                 |                                       |                                      |                                                                                                    |                       |                                               |                                                                                                 |                                                       |
| Select                                          | Cited Author                                                                                          | Cited Work                                                                                            | Year                                | Volume                                | Page                                 | Article                                                                                                    | Citing<br>Articles ** | View<br>Record                                |                                                                                                 |                                                       |
|                                                 | ADAMEK S                                                                                              | ROZHL CHIR                                                                                            | 2002                                | 81                                    | 443                                  |                                                                                                    | 1                     |                                               |                                                                                                 |                                                       |
|                                                 | Adamek, SPafko, P                                                                                     | ZBL CHIR                                                                                              | 2005                                | 130                                   | 109                                  | 10.1055/s-2005-836365                                                                                                  | 3                     | View Record                                   |                                                                                                 |                                                       |
|                                                 | CHARVAT J 🗓                                                                                           | PRAGUE MED REP                                                                                        | 2007                                | 108                                   | 270                                  |                                                                                                    | 1                     |                                               |                                                                                                 |                                                       |
|                                                 | Lischke, RPafko, P.                                                                                   | TRANSPLANT P                                                                                          | 2007                                | 39                                    | 205                                  | 10.1016/j.transproceed.2006.10.030                                                                                     | 10                    | View Record                                   |                                                                                                 |                                                       |
|                                                 | FOLTYNOVA, VPAFKO, P                                                                                  | HEPATO-GASTROENTEROL                                                                                  | 1993                                | 40                                    | 48                                   |                                                                                                    | 7                     | View Record                                   |                                                                                                 |                                                       |
|                                                 | Hanek, PPafko, P                                                                                      | ZBL CHIR                                                                                              | 2005                                | 130                                   | 120                                  | 10.1055/s-2005-836338                                                                                                  | 2                     | View Record                                   |                                                                                                 |                                                       |
|                                                 | HASKOVCOVAI                                                                                           | CESK PATOL                                                                                            | 1997                                | 33                                    | 49                                   |                                                                                                    | 2                     |                                               |                                                                                                 |                                                       |
|                                                 | HLUBOCKY J                                                                                            | ROZHL CHIR                                                                                            | 2006                                | 85                                    | 216                                  |                                                                                                    | 1                     |                                               |                                                                                                 |                                                       |
| - Full Text                                     |                                                                                                    | <b>†√</b> (m) €                                                                                       | 3 🖂                                 | Save to:                              | FndNote                              | Web EndNote ResearcherID mo                                                                                            | re ontions            |                                               |                                                                                                 |                                                       |
|                                                 |                                                                                                    |                                                                                                    |                                     |                                       |                                      |                                                                                                    |                       | Times Ci                                      | ted: 12                                                                                         |                                                       |
| Induction f<br>antithymore                      | therapy in lung transp<br>cyte globulin                                                               | plantation: Initial single                                                                            | -cente                              | er expe                               | rience                               | comparing daclizumab and                                                                                               |                       | This article<br>Knowledge                     | has been cited 12 times in                                                                      | Web of                                                |
| Author(s): Liso<br>(Vojacek, J.); B             | chke, R (Lischke, R.); Simonek<br>urkert, J (Burkert, J.); Pafko, P (                                 | , J (Simonek, J.); Davidova, R (Da<br>Pafko, P.)                                                      | avidova,                            | R.); Schutz                           | mer, J (S                            | chutzner, J.); Stolz, AJ (Stolz, A. J.); Vojac                                                                         | ek, J                 | Goldfarb,<br>Antithymo<br>ANNALS              | Samuel B. Induction Th<br>cyte Globulin Before Re<br>OF THORACIC SURGE                          | erapy With<br>perfusion.<br>RY. OCT                   |
| Source: TRAN<br>2007                            | SPLANTATION PROCEEDING                                                                                | S Volume: 39 Issue: 1 Pages                                                                           | 205-21                              | 2 DOI: 10.                            | 1016/j.tr                            | ansproceed.2006.10.030 Published: JA                                                                                   | N-FEB                 | 2010.                                         |                                                                                                 |                                                       |
| Times Cited: 1                                  | 0 (from Web of Science)                                                                               |                                                                                                    |                                     |                                       |                                      |                                                                                                    |                       | Campara<br>blockade                           | , Maya. Interleukin-2 rec<br>with humanized monoc                                               | eptor<br>Ional antibody                               |
| Cited Reference                                 | ces: 23 [ view related records ]                                                                      | Exe Citation Map                                                                                      |                                     |                                       |                                      |                                                                                                    |                       | for solid o                                   | ON BIOLOGICAL THEE                                                                              |                                                       |
| Abstract: Acute<br>acute rejection              | e and chronic rejection remain<br>is associated with inferior out<br>luce the incidence of rejection  | unresolved problems after lung<br>comes in lung transplantation, w<br>episodes                        | transpla<br>e have r                | ntation, de<br>outinely en            | spite he<br>nployed a                | avy multidrug immunosuppression. Bec:<br>antithymocyte globulin (ATG) or daclizum                                      | ause<br>ab as         | 2010.                                         | UNDIVEOSIONE THEP                                                                               |                                                       |
| Methods. We p<br>syndrome (BO<br>induction agen | erformed a controlled clinical t<br>S) and host survival. Twenty-fiv<br>It. The groups showed similar | rial of the two therapies to evalu:<br>e consecutive lung transplant pa<br>demographics and immunosup | ate differ<br>tients re<br>pression | ences in p<br>ceived AT(<br>protocols | ostopera<br>G (n = 12<br>, differ or | tive rejection, infection, bronchiolitis obli<br>; group 1) or daclizurnab (n = 13; group 2<br>ily in induction agent. | terans<br>!) as an    | Weigt, S.<br>Epidemic<br>Treatmen<br>CRITICAL | Samuel. Chronic Allogr<br>logy, Diagnosis, Patho<br>It. SEMINARS IN RESPI<br>CARE MEDICINE, APR | aft Rejection:<br>genesis, and<br>RATORY AND<br>2010. |

Cez hypertextový odkaz "**References**" získame informácie o dokumentoch, ktoré autori v danom dokumente citovali. Cez odkaz "**Times Cited**" získame informácie o tom, kto, kde a kedy dokument citoval. Kliknutím na počet citácií sa zobrazia všetky citácie spolu s informáciou o tom, ktoré databázy WOS sú citované.

| All Databases Select a Database Web of Science Additional Resources                                                                                                    |
|----------------------------------------------------------------------------------------------------|
| Search Author Finder Cited Reference Search Advanced Search Search History                                                                                                    |
| Web of Science SM                                                                                                    |
| << Back to previous page                                                                                                    |
| Citing Articles Title: Induction therapy in lung transplantation: Initial single-center experience comparing daclizumab and antithymocyte globulin<br>Author(s): Lischke R.; Simonek J.; Davidova R.; et al.<br>Source: TRANSPLANTATION PROCEEDINGS Volume: 39 Issue: 1 Pages: 205-212 DOI: 10.1016/j.transproceed.2006.10.030 Published: JAN-FEB 2007<br>Station Map                                                                                                    |
| This article has been cited by articles indexed in the databases listed below. [more information]                                                                                                    |
| 12 In All Databases                                                                                                    |
| B 10 in Web of Science                                                                                                    |
| <ul> <li>10 in Science Citation Index Expanded (SCIE), Social Science Citation Index (SSCI), and Arts &amp; Humanities Citation Index (A&amp;HCI)</li> <li>10 in Science Citation Index Expanded (SCIE)</li> <li>0 in Social Science Citation Index (SSCI)</li> <li>0 in Arts &amp; Humanities Citation Index (SSCI)</li> <li>1 in Conference Proceedings Citation Index - Science (CPCI-S); Conference Proceedings Citation Index - Social Science &amp; Humanities (CPCI-SSH)</li> <li>2 in Conference Proceedings Citation Index - Science (CPCI-S);</li> <li>0 in Conference Proceedings Citation Index - Science (CPCI-S);</li> <li>0 in Conference Proceedings Citation Index - Social Science &amp; Humanities (CPCI-SSH)</li> <li>4 in BIOSIS Citation Index</li> <li>1 in Chinese Science Citation Database</li> </ul>                                                                                                    |
| Results: 10 zobrazené sú citácie iba z databázy Web of Science 🏼 💜 Page 1 of 1 Go 🕨 Sort by: Publication Date newest to oldest 💌                                                                                                    |
| Refine Results       Image: Construction of the society of the society |

## Rozšírené vyhľadávanie (Advanced Search)

Vyhľadávaciu požiadavku formulujeme pomocou špecifikácie vyhľadávacích polí dvojznakovým kódom. Vyhľadávacie polia sa zapisujú v skratke, napr.: TS=Topic, TI=Title, AU=Author, SO=Source. Jednotlivé vyhľadávania môžeme spájať pomocou operátorov Booleovej algebry.

**Príklad:** vyhľadať články prof. Pafka uverejnené v Bratislavských lekárskych listoch v roku 2011: AU=(Pafko P) AND PY=2011 AND SO=Bratislava Medical Journal-Bratislavske Lekarske Listy

| WEB OF KNOWLEDGE <sup>®</sup> DISCOVERY STARTS HERE                                                                                                    | O THOMSON REUTER                                                                                                    |                                                                                                    |
|----------------------------------------------------------------------------------------------------|----------------------------------------------------------------------------------------------------|----------------------------------------------------------------------------------------------------|
| Sign In   Marked List (0)   My EndNote Web   My Researcher                                                                                                    | rID   My Citation Alerts   My Journal List   My Saved Searches   Log Out   Hel                                                                                                    |                                                                                                    |
| All Databases         Select a Database         Web of Science         Additional Resources           Search         Author Finder         Cited Reference Search         Advanced Search         Search History           Web of Science         SM                                                                                                    |                                                                                                    |                                                                                                    |
| Advanced Search Use 2-character tags, Boolean operators, parentheses, and set references to create your query. Results appear in the Search H Use 2-character tags, Boolean operators, parentheses, and set references to create your query. Results appear in the Search H Use 2-character tags, Boolean operators, parentheses, and set references to create your query. Results appear in the Search H Use 2-character tags, Boolean operators, parentheses, and set references to create your query. Results appear in the Search H Use 2-character tags, Boolean operators, parenthese to the total AU=(Parto P) AND PY-2011 AND SO-Bratislava Medical Journal-Bratislavake Lekarake Listy Search Search Searche Result or sult of the options below:  Searches must be in English Restrict results by any or all of the options below:  Ar abic of Published Item Arabic Arabic Current Limits: (To see these permanently, sign in or register.)  Times Searches Searches Treespande (SC-EVPAIDED) Social Sciences Citation Inder, Citation Inder, Citation Inder, Citation Inder, Citation Inder, Citation Inder, Citation Inder, Social Science & Humanities (CPCI-SS:  Adust your search settings Adust your search settings Adust your search settings | Istory at the bottom of the page.<br>Boleans: AHU, OR, NOT, SAME, HEAR<br>Tried Tags:<br>The Topic<br>The Tags:<br>The Tags:<br>The T | Web of Science           Submittee           Date Browns Healts to locate authors to add to your query.           Category           Category <tr< td=""></tr<> |
| Search History                                                                                                    |                                                                                                    | GALBAVY S OR GALBAVY STEFAN                                                                                                    |
| Set Results (Open Saved History / Create Alert.) (Open Saved History                                                                                                    | Combine Sets OAND OR Combine Combine C                                                                                                    |                                                                                                    |
| # 2 AU=(Pafko P) AND PY=2011 AND SO=Bratislava Medical Journal-Bratislavske Lekarske Listy<br>tatobases-SCI-EXPM/DED, SSCI, A&HCI, CPCI-S, CPCI-SSH Timespan-All Years<br>Lemnatzion-On                                                                                                    |                                                                                                    |                                                                                                    |
| # 1 563 196 Topic=(heart)<br>Databases=SCI-EXPANDED, SSCI, A&HCI, CPCI-S, CPCI-SSH Timespan=All Years<br>Lemmatization-On                                                                                                    |                                                                                                    |                                                                                                    |
|                                                                                                    | O AND O OR<br>Combine X Delete                                                                                                    |                                                                                                    |
| View in:   简体中文   English   日本語                                                                                                    |                                                                                                    |                                                                                                    |

Na pravej strane obrazovky je dostupný zoznam kódov vyhľadávacích polí. Vyhľadané bibliografické záznamy aj s vyhľadávacím dotazom sa ukladajú v okne "**Search History**" v dolnej časti obrazovky. Kliknutím na číslicu v stĺpci "**Results**" zobrazíme výsledky predchádzajúcich vyhľadávaní.

Podrobnejšie návody v anglickom jazyku na vyhľadávanie v databázach WOK a ďalších pridaných služieb nájdete na týchto stránkach:

Web of Knowledge - New Features Update https://www.brainshark.com/thomsonscientific/newfeat\_eng\_wok5 Web of Science® Help http://images.isiknowledge.com/WOKRS52B10/help/WOS/contents.html Web of Science - Quick Reference Guide http://thomsonreuters.com/content/science/pdf/ssr/training/wok5\_wos\_qrc\_en.pdf

## **CURRENT CONTENTS CONNECT (CCC)**

sprístupňuje v rámci multilicencie Slovenskej republiky sedem edícií. Poskytuje prístup k abstraktom a obsahom dokumentov z najaktuálnejších čísiel popredných vedeckých časopisov. Databáza ponúka tiež prístup k viac ako 9000 vedeckým a odborným webovým stránkam.

Vyhľadávacie rozhranie CCC je podobné ako rozhranie databázy Web of Science. Špecifickom CCC je možnosť vyhľadávať karentované časopisy a sledovať indexáciu časopisov v databáze.

# WEB OF KNOWLEDGE<sup>SM</sup> DISCOVERY STARTS HERE Go to mobile site | Sign In | Marked List (0) | My EndNote Web | My ResearcherID | My Citation Alerts |

| All Databases Select a Database Current Contents Connect A                                                                                                    | tdditional Resources                                                                                                    |
|----------------------------------------------------------------------------------------------------|----------------------------------------------------------------------------------------------------|
| Search Advanced Search History Browse Journals                                                                                                    |                                                                                                    |
| Current Contents Connect®                                                                                                    |                                                                                                    |
| Search           Neoplasma           Example: Cancer* OR Journal of Cancer Research and Clinical Onoplog                                                                                                    | gy in Publication Name                                                                                                    |
| AND Example: O'Brian C* OR OBrian C*                                                                                                    | in Author                                                                                                    |
| AND  Example: Cancer* OR Journal of Cancer Research and Clinical Oncolog Add Another Field >>                                                                                                    | Jy in Publication Name V                                                                                                    |
| Search Clear Searches must be in English                                                                                                    | Current Contents Connect® Browse Journals                                                                                                    |
| Current Limiter (To cave these normanismus can in ar register.)                                                                                                    | Browse Home                                                                                                    |
| Current Limits. (10 save trese permanentity, sign in or register.)                                                                                                    | Browse by Journal Title: (browse tables of contents of journals)                                                                                                    |
|                                                                                                    | A B C D E F G H I J K L M N O P Q R S T U V W X Y Z                                                                                                    |
| Ill Years (updated 2011-09-16)                                                                                                    | Browse by Current Contents Edition (browse tables of contents of journals and Web sites by Edition and Discipline)                                                                                                    |
| <ul> <li>From 1998 Y to 2011 Y (default is all years)</li> <li>B→ Editions : Agriculture, Biology &amp; Environmental Sciences (ABES); Socia (LS); Physical, Chemical &amp; Earth Sciences (PCES); Engineering, Comp</li> <li>B→ Adjust your search settings</li> <li>B→ Adjust your results settings</li> <li>View in:   简体中文   English   日本語</li> </ul> | Agriculture, Biology & Environmental Sciences       Hint         Social & Behavioral Sciences       Click on one of the Current Contents editions         Life Sciences       Sisted on the left to view a list of disciplines         Physical, Chemical & Earth Sciences       covered by that edition.         Engineering, Computing & Technology       For each discipline you will be able to view:         Arts & Humanities       - Tables of Contents of Journals         - Current Web Contents Web Sites       Sites |
|                                                                                                    | 1                                                                                                    |

Kliknutím na jednotlivé písmená v záložke "**Browse Journals**" v sekcii "**Browse by Journal Title**" sa zobrazí abecedný zoznam karentovaných časopisov.

Kliknutím na názov edície v sekcii "Browse by Current Contents Edition" sa zobrazia dve ponuky prezerania:

- 1 abecedný zoznam časopiseckých titulov vybranej edície (Tables of Contents of Journals)
- 2 hypertextové odkazy s tematickým zameraním vybranej edície (Current Web Contents).

# JOURNAL CITATION REPORTS (JCR)

používa sa ako nástroj scientometrických metód. Slúži ako indikátor na hodnotenie vedeckých časopisov, autorov a vedy. Najčastejšie používanými indikátormi sú **Impact Factor (IF)** – faktor vplyvu (alebo dopadu) a **Immediacy Index** – index bezprostrednej odozvy.

Pre vyhľadávanie sú k dispozícii dve edície JCR: JCR Science Edition – obsahuje časopisy z oblasti prírodných vied JCR Social Science Edition – obsahuje časopisy z oblasti spoločenských vied

**Impact Factor** – je definovaný ako pomer počtu citácií, ktoré boli v hodnotenom roku zaznamenané na všetky články publikované v danom časopise za predchádzajúce dva roky, k celkovému počtu všetkých článkov časopisu vydaných za predchádzajúce dva roky.

**Immediacy Index** – ukazuje, ako často sú články vydané v danom roku citované ešte v tom istom roku. Immediacy Index vyhľadáme v databáze JCR rovnako ako Impact Factor.

#### Ako zistiť Impact Factor alebo Immediacy Index konkrétneho časopisu v databáze JCR:

- v ľavom okne označíme zvolenú edíciu (prípadne rok)
- v pravom okne označíme "Search for a specific journal" vyhľadanie konkrétneho časopisu (voľbou "View a group of journals" sa vygenerujú jednotlivé tematické odbory, voľbou "View all journals" sa vygenerujú všetky časopisy, ktoré môžeme ďalej zoradiť napr. podľa IF atď.) a klikneme na tlačidlo "Submit"
- zadáme názov časopisu a klikneme na tlačidlo "Search".

|                                                                                                    |                                                                                                    |                                                         |                     |                                                                                                    |                           |                           |                                                              | Information for Ne                                                                                                    | aw Use                   |
|----------------------------------------------------------------------------------------------------|----------------------------------------------------------------------------------------------------|---------------------------------------------------------|---------------------|----------------------------------------------------------------------------------------------------|---------------------------|---------------------------|--------------------------------------------------------------|----------------------------------------------------------------------------------------------------|--------------------------|
|                                                                                                    |                                                                                                    |                                                         |                     |                                                                                                    |                           |                           |                                                              |                                                                                                    |                          |
|                                                                                                    | Select a JCR edition                                                                                                    | on and year:                                            |                     | Select an opti                                                                                                    | on:                       |                           |                                                              |                                                                                                    |                          |
|                                                                                                    | <ul> <li>JCR Science Edit</li> </ul>                                                                                                    | tion 2010 💌                                             |                     | <ul> <li>View a group</li> <li>Search for a</li> </ul>                                                                                                    | o of journa<br>specific j | ls by Su<br>ournal        | oject Category 💙                                             | •                                                                                                    |                          |
|                                                                                                    | O JCR Social Scien                                                                                                    | ices Edition                                            | 2010 💌              | View all jour                                                                                                    | nals                      |                           |                                                              |                                                                                                    |                          |
|                                                                                                    |                                                                                                    |                                                         |                     | SUBMIT                                                                                                    |                           |                           |                                                              |                                                                                                    |                          |
| I Web of K                                                                                                    | nowledge <sup>sss</sup>                                                                                                    |                                                         |                     |                                                                                                    |                           |                           |                                                              |                                                                                                    |                          |
|                                                                                                    | in Reports                                                                                                    |                                                         |                     |                                                                                                    |                           |                           |                                                              | 2010 JCR Science                                                                                                    | e Edi'                   |
| ournal Sear                                                                                                    | ch                                                                                                    |                                                         |                     |                                                                                                    |                           |                           |                                                              | Journal Title                                                                                                    | Chan                     |
|                                                                                                    | 1) Search by                                                                                                    | /:                                                      | 2) Type search      | term:                                                                                                    |                           |                           |                                                              |                                                                                                    |                          |
|                                                                                                    |                                                                                                    |                                                         | Enter words from    | journal title or ISSN (                                                                                                    | iew list of               | full journal              | titles)                                                      |                                                                                                    |                          |
|                                                                                                    | Full Journal Tr                                                                                                    | tle 🔽                                                   | Neoplasma<br>SEARCH |                                                                                                    |                           |                           |                                                              |                                                                                                    |                          |
|                                                                                                    |                                                                                                    | Title                                                   | Word: Enter CELI    | LULAR or CELL* (mo                                                                                                    | re example                | 5)                        |                                                              |                                                                                                    |                          |
|                                                                                                    |                                                                                                    |                                                         | ISSN: Enter 002     | 1-9541 or other ISS                                                                                                    | I ( <u>more exa</u>       | <u>mples</u> )            |                                                              |                                                                                                    |                          |
| 51 Web of K                                                                                                    | nowledge <sup>™</sup>                                                                                                    |                                                         | ISSN: Enter 002     | 1-9541 or other ISSI                                                                                                    | I ( <u>more exa</u>       | imples)                   |                                                              |                                                                                                    |                          |
| 51 Web of K<br>ournal Citatio                                                                                                    | nowledge <sup>™</sup><br>on Reports®                                                                                                    |                                                         | ISSN: Enter 002     | 1-9541 or other ISSI                                                                                                    | I ( <u>more exa</u>       | imples)                   |                                                              |                                                                                                    |                          |
| 51 Web of k<br>ournal Citatio                                                                                                    | nowledge <sup>™</sup><br>on Reports®                                                                                                    |                                                         | 155N: Enter 002     | 1-9541 or other ISSi                                                                                                    | I ( <u>more exa</u>       | imples)                   |                                                              |                                                                                                    |                          |
| 51 Web of K<br>ournal Citatio                                                                                                    | nowledge <sup>™</sup><br>on Reports®                                                                                                    |                                                         | 155N: Enter 002     | 1-9541 or other ISS                                                                                                    | I ( <u>more ex</u> a      | imples)                   |                                                              | 2010 JCR Science                                                                                                    | Editi                    |
| SI Web of K<br>ournal Citatio<br>WELCOME ? HELP<br>> Journal Sournal Sou<br>Journals from: sear<br>orted by: Jou                                                                                                    | nowledge <sup>ss</sup><br>on Reports®<br>mmary List<br>ch Full Journal Title for 'NEC<br>nal Title V Sta                                                                                                    | DPLASMA'<br>TAGAM                                       | 155N: Enter 002     | 1-9541 or other ISS                                                                                                    | I ( <u>more exa</u>       | <u>mples</u> )            |                                                              | 2010 JCR Science<br>Journal Title                                                                                              | Edit                     |
| SI Web of k<br>ournal Citatio<br>Journals (2) πευ<br>Journals from: sear<br>orted by:<br>Journals 1 - 1 (of J                                                                                                    | nowledge <sup>sst</sup><br>on Reports <sup>®</sup><br>mmary List<br>ch Fell Journal Title for 'HC<br>nal Title<br>)                                                                                                    | DPLASMA'<br>TAGAM                                       | 155N: Enter 002     | 1-9541 or other ISS                                                                                                    | I ( <u>more exa</u>       | mples)                    |                                                              | 2010 JCR Science<br>Journal Title<br>Pag                                                                                       | Edit<br>Chance           |
| SI Web of K<br>ournal Citatio<br>weicowe ? HEP<br>Journal Su<br>Journals from: sear<br>orted by: Jou<br>urnals 1 - 1 (of 1<br>MARK ALL UPDATE MARK                                                                                                    | nowledge <sup>su</sup><br>on Reports <sup>®</sup><br>mmary List<br>ch full Journal Title for 'NEC<br>nal Title v som<br>)<br>)<br>gouss                                                                                                    | DPLASMA <sup>*</sup><br>TAGAM<br>Ranking                | ISSN: Enter 002     | 1-9541 or other ISSi<br>1 ] ▶ ▶ ▶ <br>journal and sort s                                                                                                    | I (more exa               | mples)                    |                                                              | 2010 JCR Science<br>Journel Title<br>Pag                                                                                       | Edit<br>Chance<br>e 1 c  |
| SI Web of K<br>ournal Citatio<br>welcow: ? HEF<br>Journal Su<br>Journals from: sear<br>orted by: Jou<br>nurnals 1 - 1 (of J                                                                                                    | nowledge <sup>sst</sup><br>on Reports <sup>®</sup><br>mmary List<br>ch Full Journal Title for 'NEC<br>nal Title<br>)<br>againt                                                                                                    | DPLASMA <sup>*</sup><br>T AGANI<br>Ranking              | ISSN: Enter 002     | 1-9541 or other ISS<br>1 ] >>>>>>>>>>>>>>>>>>>>>>>>>>>>>>>>>>>                                                                                                    | l (more exa               | mples)                    | Eigenfacta                                                   | 2010 JCR Science<br>Journal Title<br>Pag                                                                                       | Editi<br>Chance<br>e 1 o |
| SI Web of K<br>ournal Citatie<br>Vournal Su<br>Vournal Su<br>vinds from: sear<br>vited by: Jou<br>urnals 1 - 1 (of )<br>ARKALL UPDATE MAR<br>Mark Rank                                                                                                    | nowledge <sup>sst</sup><br>on Reports <sup>®</sup><br>mmary List<br>ch full Journal Title for 'NEC<br>anal Title<br>(a Sum<br>)<br>Abbreviated Journal Title<br>(anked to journal Title<br>(anked to journal Title                            | PLASMA'<br>T AGAN<br>Ranking                            | ISSN: Enter 002     | 1-9541 or other ISSi<br>1] ▶ ▶ ⊨<br>journal and sort s<br>JCR Data ↓<br>JCR Data ↓<br>JCR Data ↓                                                                                                    | elections.                | Cited<br>Half-life        | Eigenfacto<br>Eigenfactor <sup>114</sup><br>Score            | 2010 JCR Science<br>Journal Title.<br>Pag<br>w <sup>174</sup> Metrics J)<br>Article<br>Influence <sup>114</sup><br>Score       | Edit<br>Chanc<br>e 1 o   |
| SI Web of k<br>ournal Citati<br>Journal Su<br>Journal Su<br>Journa<br>Su<br>Journa<br>Su<br>Journa<br>Su<br>Journa<br>Su<br>Journa<br>Su<br>Journa<br>Su<br>Journa<br>Su<br>Journa<br>Su<br>Journa<br>Su<br>Journa<br>Su<br>Journa<br>Su<br>Journa<br>Journa<br>Journ | nowledge <sup>3M</sup><br>on Reports <sup>©</sup><br>mmary List<br>ch full Journal Title for 'HEC<br>hal Tae v 500<br>(2015)<br>Abbreviated Journal Title<br>(Inited to Journal Title<br>(Inited to Journal Title<br>(Inited to Journal Title | PPLASMA'<br>TAGANI<br>Ranking<br>ISSN<br>0028-<br>2665  | ISSN: Enter 002     | 1-9541 or other ISSI<br>journal and sort s<br>JCR Data j<br>S-Year<br>Impact<br>1.327 0.23                                                                                                    | elections.                | Cited<br>Half-life<br>5.8 | Eigenfacto<br>Eigenfactor <sup>114</sup><br>Score<br>0.00246 | 2010 JCR Science<br>Journal Title<br>Pag<br>w <sup>TH</sup> Metrics D<br>Article<br>Influence <sup>TH</sup><br>Score<br>0.302  | Edit<br>Chance           |
| SI Web of k<br>ournal Citati<br>wuxcow ? mir<br>Journal Sumariston: same<br>wurals form: same<br>wurals form: same<br>wurals form: same<br>wurals form: same<br>journal same<br>wurals form: same<br>journal same<br>wurals form: same<br>wurals form: same<br>wurals                                                                                                    | nowledge <sup>sst</sup><br>on Reports <sup>®</sup><br>mmary List<br>ch full Journal Title for 'NEC<br>nal Tile<br>(inked to journal nitemation)<br>NEOPLASMA                                                                                  | PPLASMA'<br>TAGANI<br>Ranking<br>SISSN<br>0028-<br>2685 | ISSN: Enter 002     | 1-9541 or other 1554<br>1 ]<br>1 ]<br>1 | elections.                | Cited<br>Half-life<br>5.8 | Eigenfactor <sup>114</sup><br>Score<br>0.00246               | 2010 JCR Science<br>Journal Title<br>Pag<br>ur <sup>TM</sup> Metrics U<br>Article<br>Influence <sup>TM</sup><br>Score<br>0.302 | Edit<br>Chance<br>e 1 c  |